# Глава. 5 Автоматизация работы паспортного стола

- 5.1. Регистрация проживающих, печатные формы паспортного стола
- 5.2. Изменение паспортных данных
- 5.3. Временное отсутствие проживающих
- 5.4. Отчеты паспортного стола

Программа позволяет автоматизировать функции паспортного стола с помощью формирования документов «Регистрация проживающих», «Изменение паспортных данных», «Временное отсутствие проживающих», а также осуществлять печать различных форм паспортного стола. Рассмотрим более подробно данные документы.

### 5.1. Регистрация проживающих

В теме 4 «Учет лицевых счетов» мы рассмотрели порядок открытия лицевого счета (Шаталов Геннадий Андреевич Крылатская д. 1, кв. 1). Теперь по помещению, на которое был открыт лицевой счет, зарегистрируем родственника собственника - Шаталова Михаила Сергеевича.

Зарегистрировать проживающего можно с помощью документа «Регистрация проживающих». Чтобы открыть соответствующий документ в меню конфигурации выбираем Коммунальный учет

→Документы → Лицевые счета → Регистрация проживающих.

- 1. В открывшейся форме списка документа «Регистрация проживающих» добавим новый элемент;
- 2. Заполним данный документ:

|    | Доку  | умен | пы (Ю        | ) Регист | оация проживающ | NDC               |           |        | _ 🗆 | × |
|----|-------|------|--------------|----------|-----------------|-------------------|-----------|--------|-----|---|
| Дe | йстви | R -  | ON           | 1 ×      | (+) 💐 🕅 🖉       | 🗗 - 🏹 Перейти - 🕤 | + (2)     |        |     |   |
|    | Да    | ата  | <del>ي</del> | Номер    | Организация     | Лицевой счет      | Помещение | Здание |     |   |
|    |       |      |              |          |                 |                   |           |        |     | 5 |
|    |       |      |              |          |                 |                   |           |        |     | r |
|    |       |      |              |          |                 |                   |           |        |     |   |
|    |       |      |              |          |                 |                   |           |        |     | * |
|    | 4     |      |              |          | · · · · ·       |                   |           |        | •   |   |

| (КУ) Регистр  | ация проживающи | ос. Новый *                       |    |        |                                                                                                    |                 | □ × □       |           |                      |     |
|---------------|-----------------|-----------------------------------|----|--------|----------------------------------------------------------------------------------------------------|-----------------|-------------|-----------|----------------------|-----|
| Действия -    | 🔤 🔂 🗳 🖏         | Перейти 🕶 🕜                       |    |        |                                                                                                    |                 |             |           |                      |     |
| Номер:        | от: 2           | 21.11.2011 0:00:00 🔳 Организация: | TC | Ж "Ком | форт"                                                                                                    |                 | ×           |           |                      |     |
| Лицевой счет: |                 | Х Q Ответственный:                | C  |        |                                                                                                    |                 | ×           |           |                      |     |
| Помещение:    |                 | ×a                                |    |        |                                                                                                    |                 |             |           |                      |     |
| Проживающие   | Состав семьи    |                                   |    |        |                                                                                                    |                 |             |           |                      |     |
| OB/×          | K 📕 🛧 🗣 🛔       | Ш Справочник (КУ) Лицевые счет    | ra |        | Providence of the second second second second second second second second second second second second second se |                 |             |           | -                    | □ × |
| N Проживаю    | о Прописка (    | 🚯 Выбрать 🛛 Действия 👻 🚱 📴 🛽      | 6  | ×      | 2 🚯 🔊                                                                                                    | M M M • 1       | 🗧 🔂 Перейт  | и т 📀     |                      |     |
|               |                 | 🕀 📄 (КУ) Лицевые счета            |    |        | Код                                                                                                    | Наименование    | <b>A</b>    | № л/счета | Помещение            |     |
|               |                 |                                   |    | -      | 00000001                                                                                                    | Шаталов Геннади | й Андреевич | 000000001 | Крылатская д. 1 кв.1 |     |
|               |                 |                                   |    |        |                                                                                                    |                 | Ь           | 5         |                      |     |
|               |                 |                                   |    |        |                                                                                                    |                 |             |           |                      |     |
|               |                 |                                   |    |        |                                                                                                    |                 |             |           |                      |     |
|               |                 |                                   |    |        |                                                                                                    |                 |             |           |                      | 0   |
|               | 2               |                                   | 2  |        |                                                                                                    |                 |             |           |                      |     |
| Комментарий:  |                 |                                   |    |        |                                                                                                    |                 |             |           |                      |     |
|               | Форма           |                                   |    |        |                                                                                                    |                 |             |           |                      |     |
|               |                 |                                   |    |        |                                                                                                    |                 |             |           |                      |     |
|               |                 |                                   |    |        |                                                                                                    |                 |             |           |                      |     |
|               |                 |                                   | v  | -      |                                                                                                    |                 |             |           |                      | V   |
|               |                 | 1                                 |    |        |                                                                                                    | 1.4             |             |           |                      |     |

- реквизиты: «Дата документа» и «Организация» заполнятся автоматически;
- *«Лицевой счет»* (Шаталов Г.А.), открытый на помещение, по которому регистрируется проживающий, выберем из **справочника** «Лицевые счета»;
- после выбора лицевого счета *реквизит* «Помещение» будет заполнен автоматически;

#### Закладка «Проживающие»

внесем данные о регистрируемом лице и о виде регистрации:

| еиствия •    |               | Перейти       | •           |                |         |           |           |         |
|--------------|---------------|---------------|-------------|----------------|---------|-----------|-----------|---------|
| омер:        |               | от: 21.11.201 | 1 0:00:00 🗐 | Организация:   | ТСЖ "   | (омфорт"  |           |         |
| ицевой счет: | Шаталов Генна | дий Андрееви  | ч ×         | Ответственный: |         |           |           |         |
| омещение:    | Крылатская д. | 1 кв.1        | ×           | 2              |         |           |           |         |
| Проживающие  | е Состав се   | мыи           |             |                |         |           |           |         |
| 0 6 0        | × 🗟 🛧 🗣       | AL AL         |             |                |         |           |           |         |
| N Прожива    | ющий          | Прописка      | C 1         | 1о Прич        | ина сня | Проживает | Прибыл из | Выбыл в |
| 1            | × Q           |               |             |                |         |           |           |         |
|              | 13            |               | ân âi       |                |         |           |           |         |
|              |               |               |             |                |         |           |           |         |

- чтобы добавить проживающего, необходимо выбрать или создать новое физическое лицо в справочнике «Физические лица»; в *реквизите «Проживающий»* по кнопке «...» перейдём в справочник «Физические лица» и в группе «Население» создадим новое физическое лицо — Шаталов Михаил Сергеевич;
- в карточке «Личные данные физического лица» достаточно указать «Имя», «Дату рождения» и документ, удостоверяющий личность;

|                    |                                                                              | 10   |
|--------------------|------------------------------------------------------------------------------|------|
| ИО: Шаталов        | Михаил Сергеевич Подробне                                                    | e    |
| Общее Адреса       | и телефоны Коммунальный учет                                                 |      |
| Основные данные    | 2                                                                            |      |
| Дата рождения:     | 12.03.1987                                                                   |      |
| Пол                |                                                                              |      |
| Место рожления:    | Врести место роудения                                                        |      |
| место рождения.    |                                                                              | •••• |
| удостоверение:     | Паспорт гражданина Российской Федерации, серия: 07009, № 126790, выдан: 23 4 |      |
| Гражданство:       | РОССИЯ, имеет право на пенсию, медицинское и социальное страхование          |      |
| Инвалидность:      | Ввести данные об инвалидности                                                |      |
| Индивидуальные     | номера                                                                       |      |
| Код ИФНС:          |                                                                              |      |
| NUL.               |                                                                              |      |
| ипп.<br>           |                                                                              |      |
| Страховой № ПФР:   |                                                                              |      |
| Северная надбавка: | 0,00 %, действует с: 01.01.1900 🌐                                            |      |
|                    |                                                                              |      |
|                    |                                                                              |      |

- выбираем из справочника «Физические лица» «Шаталов Михаил Сергеевич», и он автоматически отразится в *реквизите «Проживающий»*;
- чтобы зарегистрировать Шаталова Михаила Сергеевича временно, выбираем в *реквизите* «Прописка» зарегистрирован временно, указываем период с по (21.11.2011-21.05.2012), в *реквизите* «Прибыл из» указываем адрес;
- установленный флажок в *реквизите «Проживает»* означает, что лицо фактически проживает в помещении;

*Примечание:* если лицо фактически проживает, то впоследствии оно будет учитываться при расчете начислений на услуги со способом расчета «по количеству фактически проживающих».

| (КУ) Регист   | рация проживающих: Пр    | оведен                    |                 |                |                               |                    |                             | _ 🗆 ×           |
|---------------|--------------------------|---------------------------|-----------------|----------------|-------------------------------|--------------------|-----------------------------|-----------------|
| Действия 🗸 🖳  | . 💽 👩 📑 🛐 Перей          | іти 🕶 ②                   |                 |                |                               |                    |                             |                 |
| Номер:        | 000000001 от: 21.11.2    | 011 15:03:43 🛑            |                 | Организация:   | ТСЖ "Комфорт"                 |                    |                             | ×               |
| Лицевой счет: | Шаталов Геннадий Андреен | вич                       | × Q             | Ответственный: |                               |                    |                             | ×               |
| Помещение:    | Крылатская д. 1 кв.1     |                           | × Q             |                |                               |                    |                             |                 |
| Проживающи    | е Состав семьи           |                           |                 |                |                               |                    |                             |                 |
| 0 6           | ik ik 🗢 🗣 🔜 🗙            |                           |                 |                |                               |                    |                             |                 |
| N Прожа       | ивающий                  | Прописка                  | С По            |                | Причина снятия с регистрации  | Проживает          | Прибыл из                   | Выбыл в         |
| 1 Шатал       | юв Михаил Сергеевич      | Зарегистрирован ВРЕМЕН 🗙  | 21.11.2011 05.0 | 5.2012         |                               | •                  | Волгоградская област        |                 |
|               |                          | Зарегистрирован ПОСТОЯННО |                 |                |                               |                    |                             |                 |
|               |                          | Зарегистрирован ВРЕМЕННО  |                 |                |                               |                    |                             |                 |
|               |                          | Снят с регистрации        |                 |                |                               |                    |                             |                 |
|               |                          | проживает сез регистрации |                 |                |                               |                    |                             |                 |
|               |                          |                           |                 |                |                               |                    |                             |                 |
|               |                          |                           |                 |                |                               |                    |                             |                 |
|               |                          |                           |                 |                |                               |                    |                             |                 |
|               |                          |                           |                 |                |                               |                    |                             |                 |
|               |                          |                           |                 |                |                               |                    |                             |                 |
|               |                          |                           |                 |                |                               |                    |                             |                 |
|               |                          |                           |                 |                |                               |                    |                             |                 |
|               |                          |                           |                 |                |                               |                    |                             |                 |
|               |                          |                           |                 |                |                               |                    |                             |                 |
|               |                          |                           |                 |                |                               |                    |                             |                 |
|               |                          |                           |                 |                |                               |                    |                             |                 |
|               |                          |                           |                 |                |                               |                    |                             |                 |
|               |                          |                           |                 |                |                               |                    |                             |                 |
|               |                          |                           |                 |                |                               |                    |                             |                 |
|               |                          |                           |                 |                |                               |                    |                             |                 |
| Variation     | (                        |                           |                 |                |                               |                    |                             |                 |
| комментарий:  | <u></u>                  |                           |                 |                |                               |                    |                             |                 |
|               |                          |                           |                 |                | Форма 1 - Заявление о регистр | ации по месту преб | ывания Печать • <b>ОК</b> 3 | аписать Закрыть |

### Примечание:

при постоянной регистрации на закладке «Проживающие» можно указать информацию о прибытии, дату регистрации, на закладке «Состав семьи» - степень родства с владельцем лицевого счета;

при временной регистрации помимо сведений о степени родства и информации о прибытии, на закладке «Проживающие» указывается дата снятия с регистрации;

при снятии с регистрации требуется указание тех же реквизитов, что и во временной регистрации, также причины снятия с регистрации и сведения о выбытии;

#### закладка «Состав семьи»

отражает родственные связи регистрируемого гражданина и других зарегистрированных по данному адресу лиц

| (КУ) Регист   | рация проживающих: Не проведе   | ж *                       |              |           |                                      |                                                                                                    | _ 🗆 ×   |
|---------------|---------------------------------|---------------------------|--------------|-----------|--------------------------------------|----------------------------------------------------------------------------------------------------|---------|
| Действия -    | 🛛 💽 👩 📑 🖏 Перейти 🗸 🎯           |                           |              |           |                                      |                                                                                                    |         |
| Номер:        | 000000001 от: 21.11.2011 15:03: | 43 🗐                      | Организац    | ия:       | ТСЖ "Комфорт"                        |                                                                                                    | ×       |
| Лицевой счет: | Шаталов Геннадий Андреевич      | ×                         | Q Ответствен | ный:      | [                                    |                                                                                                    | ×       |
| Помещение:    | Крылатская д. 1 кв.1            | ×                         | Q            |           |                                      |                                                                                                    |         |
| Проживающие   | е Состав семьи                  |                           |              |           |                                      |                                                                                                    |         |
| 0000          | 🗙 🔜 🛧 🐥 🛓 👫 Заполнить           |                           |              |           |                                      |                                                                                                    |         |
| N 4           | Ризлицо                         | Родственник               |              | Отнош     | иение родственника к проживающему    | Отношение проживающего к родстве                                                                        | еннику  |
| 1 🗉           | Јаталов Михаил Сергеевич        | Шаталов Геннадий Андрееви | 14           | Дедуц     | ика                                  | Внук                                                                                                    | ×       |
|               |                                 |                           |              |           |                                      | Брат<br>Бывшая супруга<br>Бывшай супруг<br>Рнукк<br>Внучка<br>Деверь<br>Дедушка<br>Дочь<br>Дядя<br>Жена | ~       |
| Комментарий:  |                                 |                           |              |           |                                      |                                                                                                    |         |
|               |                                 |                           | Форм         | ia 1 - 3a | аявление о регистрации по месту преб | ывания Печать - ОК Записать                                                                             | Закрыть |

- *в реквизите «Физическое лицо»* выбираем из одноименного справочника регистрируемого гражданина Шаталова Михаила Сергеевича;
- *в реквизите «Родственник»* выбираем другое физическое лицо, зарегистрированное по помещению, на которое открыт выбранный лицевой счет (в данном случае это собственник помещения- Шаталов Геннадий Андреевич);
- *в реквизите «Отношение родственника к проживающему»* (кем приходится родственник регистрируемому) выбираем из списка видов родственных связей дедушка;
- в *реквизите «Отношение проживающего к родственнику»* (кем приходится регистрируемый гражданин родственнику) выбираем из списка видов родственных связей внук;

### Примечание:

если регистрируемое физическое лицо — квартиросъемщик, в *реквизите «Отношение родственника к проживающему»* указываем — не связан родственными отношениями;

3. Проведем документ «Регистрация проживающих».

### Печатные формы паспортного стола

В документе «Регистрация проживающих» по кнопке «Печать» доступны печатные формы паспортного стола: «Заявление о регистрации по месту пребывания», «Адресный Листок Прибытия», «Свидетельство о регистрации по месту пребывания», «Заявление о регистрации по месту жительства», «Адресный листок убытия», «Свидетельство о регистрации по месту жительства», «Карточка регистрации», «Поквартирная Карточка», «Листок Статистического Учета Прибытия», «Уведомление о снятии с регистрационного учета».

| ку) Регистрация г<br>ствия • 🚑 🔂 [ | іроживающих: Пр<br>) 📑 🎒 Переі | роведен<br>йти • 🕐 |                   |                |                                |              | _ LI ×                                                                                                    |                                                 |
|------------------------------------|--------------------------------|--------------------|-------------------|----------------|--------------------------------|--------------|----------------------------------------------------------------------------------------------------|-------------------------------------------------|
| nep: 000000                        | 001 от: 21.11.2                | 2011 15:03:43 🔳    |                   | Организация:   | ТСЖ "Комфорт"                  |              | ×                                                                                                    | 0.00.11                                         |
| евой счет: Шатал                   | в Геннадий Андрее              | вич                | × Q               | Ответственный: | [                              |              | ×                                                                                                    | Хонастроика                                     |
| ещение: Крыла                      | ская д. 1 кв.1                 |                    | × Q               | )              |                                |              |                                                                                                    |                                                 |
| юживающие С                        | став семьи                     |                    |                   |                |                                |              |                                                                                                    |                                                 |
|                                    | ▲ ♣ 융↓ 봤↓                      | -                  | 0                 | -              | -                              |              | <ul> <li>Форма 1 - Заявление о регистрации по ме</li> </ul>                                                                                                    | сту пребывания                                  |
| Проживающии                        | C                              | Прописка           | 01.11.0011        | 110            | Причина снятия с регистрац     | Проживает    | Форма 2 - Адресный Листок Прибытия                                                                                                    |                                                 |
|                                    |                                |                    |                   |                |                                |              | Форма 9 - Карточка Регистрации<br>Форма 10 - Поквартирная Карточка<br>Форма 12П - Листок Статистического Уче<br>Форма 12В - Листок Статистического Уче<br>Форма 14 - Уведомление о снятии с регис | та Прибытия<br>та Выбытия<br>страционного учета |
| ментарий:                          |                                |                    |                   |                |                                |              | По умолчанию                                                                                                    |                                                 |
|                                    |                                |                    | <u>щ)Счетчики</u> | Форма 1 - 3    | аявление о регистрации по мест | у пребывания | Ievaть ту UK   Записать   Закрыть                                                                                                    |                                                 |

### 5.2. Изменение паспортных данных

В случае, если гражданин сменил паспорт (либо другой удостоверяющий личность документ), данные изменения вносятся в базу через документ «Изменение паспортных данных».

Рассмотрим формирование документа «Изменение паспортных данных» на примере Шаталовой Анны Геннадьевны, сменившей паспорт.

Чтобы открыть соответствующий документ на панели меню конфигурации выберем Коммунальный учет →Документы→ Лицевые счета→Изменение паспортных данных.

- 1. В открывшемся списке документа «Изменение паспортных данных» добавим новый элемент;
- 2. Заполним данный документ:
- реквизиты: «Дата документа» и «Организация» заполнятся автоматически;
- из списка справочника «Лицевые счета» выбираем лицевой счет (Шаталов Геннадий Андреевич), открытый на помещение, по которому зарегистрирован проживающий ;

| (КУ) Изменение паспо       | ортных данных: Новый *   |                |                      |         | _ 🗆 X     |                               |            |                    |       |
|----------------------------|--------------------------|----------------|----------------------|---------|-----------|-------------------------------|------------|--------------------|-------|
| Действия 🕶 🔜 🗋             | 📑 🖺 Перейти 🖌 ②          |                |                      |         |           |                               |            |                    |       |
| Номер:                     | от: 23.11.2011 0:00:00 🌐 | Организация:   | ТСЖ "Комфорт"        |         | x         |                               |            |                    |       |
| Лицевой счет:              | ×Q                       | Ответственный: |                      |         | X         |                               |            |                    |       |
| Проживающий:               | м. х                     | П Справоч      | ник (КУ) Лицевыя     | е счета |           |                               |            | _                  | _ 🗆 × |
| Паспортные данные —        | 40.000                   | Выбрать        | Действия -           | Da 12 0 | × 😫 🚯     | 🖞 🕅 🏹 🕅 • 🏋 🔂 Пере            | йти 🕶 ②    |                    |       |
| Вид документа:             | ×                        | ⊕ <b>⊨</b> (KV | Пицевые счета        |         | Кол       | Наименование                  | Nº n/cueta | Помещение          |       |
| Серия:                     | Номер:                   |                | 1 Milliobale level a |         | - 0000000 | D1 Шаталов Геннадий Андреевич | 000000001  | Крылатская д. 1 кв | .1    |
| Дата выдачи :              | <b>#</b>                 |                |                      |         | 5         |                               | 743        |                    |       |
| Кем выдан :                |                          |                |                      |         |           |                               |            |                    |       |
| Код подразделения:         |                          |                |                      |         |           |                               |            |                    |       |
| Дата регистрации по месту: | жительства: 🚺 🗐          |                |                      |         |           |                               |            |                    |       |
| Комментарий:               |                          |                |                      | 0       |           |                               |            |                    | 0     |
|                            |                          |                |                      |         |           |                               |            |                    |       |
|                            |                          |                |                      |         |           |                               |            |                    |       |
|                            |                          |                |                      |         |           |                               |            |                    |       |
|                            |                          |                |                      |         |           |                               |            |                    |       |
|                            |                          |                |                      |         |           |                               |            |                    |       |
|                            |                          | 1              |                      | T.      | <         | P                             |            |                    | P     |

• в *реквизите «Проживающий»* из справочника «Физические лица» выбираем физическое лицо, у которого изменяются паспортные данные (Шаталова Анна Геннадьевна);

| (КУ) Изменени      | ие паспортных данных: Проведен *               |                |                              |   |     | _ 🗆 X   |                                  |           |     |   |   |
|--------------------|------------------------------------------------|----------------|------------------------------|---|-----|---------|----------------------------------|-----------|-----|---|---|
| Действия -         | 💽 🕞 📑 🖺 Перейти 🛛 📀                            |                |                              |   |     |         |                                  |           |     |   |   |
| Номер:             | 000000001 от: 23.11.2011 14:27:1 🕮             | Организация:   | ТСЖ "Комфорт"                |   |     | x       |                                  |           |     |   |   |
| Лицевой счет:      | Шаталов Геннадий Андреевич 🛄 🗙 🔍               | Ответственный: |                              |   |     | ×       |                                  |           |     |   |   |
| Проживающий:       | ×                                              |                |                              |   |     |         |                                  |           |     |   |   |
| Паспортные дан     | ные                                            | 12             |                              |   |     |         |                                  |           |     |   |   |
| Вид документа:     | ×                                              | 🧏 Физич        | еские лица                   |   |     | 1       |                                  |           |     |   | × |
| Серия:             | Номер:                                         | Действия       | - 🔂 Добавить                 | E | 6 4 | Ø 🖹 🔚   | 🗾 🞴 🔂 🕹 🖸                        | Нодробно  | 9 1 | ? |   |
| Дата выдачи :      |                                                | Наимено        | вание 🏯                      |   |     | Код     | Наименование                     |           |     | = |   |
| Кем выдан :        |                                                |                | Ризические лица<br>Население |   | + 🖸 | 0000000 | Население<br>Шаталов Геннадий Ан | ндреевич  |     |   |   |
| Код подразделения  | е <b>—</b> ——————————————————————————————————— | •              | Сотрудники                   |   | -   | 0000000 | Шаталов Михаил Сер               | геевич    |     |   |   |
| Дата регистрации г | месту жительства:                              |                |                              |   |     | 0000000 | Шаталова Анна Генна              | адьевна 🔓 |     |   | 2 |
| Varanana           | -                                              |                |                              |   |     |         |                                  |           |     |   |   |
| комментарии:       |                                                | _              |                              |   |     |         |                                  |           |     |   |   |
|                    |                                                |                |                              | e |     |         |                                  |           |     |   | e |
|                    |                                                |                |                              |   |     |         |                                  |           |     |   |   |
|                    |                                                |                |                              |   |     |         |                                  |           |     |   |   |
|                    |                                                |                |                              |   |     |         |                                  |           |     |   |   |
|                    |                                                |                |                              |   |     |         |                                  |           |     |   |   |
|                    |                                                |                |                              |   |     |         |                                  |           |     |   |   |
|                    |                                                |                |                              | Ŧ |     |         |                                  |           |     |   | Ŧ |

• в *реквизите «Вид документа»* выбираем вид документа, удостоверяющего личность — паспорт гражданина РФ;

| (КУ) Изменени      | ие паспортных данных: Проведен *                |       | _ 🗆 ×                                                                                                    |     |
|--------------------|-------------------------------------------------|-------|----------------------------------------------------------------------------------------------------|-----|
| Действия 🕶 🔜       | 🔄 👩 📑 🎦 Перейти 🖌 🕜                             |       |                                                                                                    |     |
| Номер:             | 000000001 от: 23.11.2011 14:27:1 🗰 Организация: | тсж " | Комфорт"Х                                                                                                    |     |
| Лицевой счет:      | Шаталов Геннадий Андреевич × Q Ответственный:   |       | ×                                                                                                    |     |
| Проживающий:       | Шаталова Анна Геннадьевна                       |       |                                                                                                    |     |
|                    |                                                 | ШД    | окументы удостоверяющие личность _ [                                                                         | i > |
| Вид документа:     | X                                               | ¶§ B⊧ | ібрать   Подбор Действия - 🚱 Добавить 🔹 🖉 🕱 🔚 🔯 🦉 🚿 - 🏹 😌 🥝                                                  |     |
| Серия:             | Номер:                                          |       | Наименование                                                                                                 |     |
|                    |                                                 | -     | Вид на жительство                                                                                            |     |
| дата выдачи .      |                                                 | -     | Военный билет офицера запаса                                                                                 |     |
| Кем выдан :        |                                                 | -     | Военный билет солдата (матроса, сержанта, старшины)                                                          |     |
| Код подразделения  | ú 📄                                             | -     | Временное удостоверение личности гражданина Российской Федерации                                             |     |
| Лата регистрации п | 10 месту жительства:                            | -     | Дипломатический паспорт гражданина Российской Федерации                                                      |     |
|                    |                                                 | -     | Загранпаспорт гражданина Российской Федерации                                                                |     |
| Комментарий:       |                                                 | -     | Загранпаспорт гражданина СССР                                                                                |     |
|                    |                                                 | -     | Иные документы                                                                                               |     |
|                    |                                                 | -     | Паспорт гражданина Российской Федерации                                                                      |     |
|                    |                                                 | -     | Паспорт гражданина СССР                                                                                      |     |
|                    |                                                 | -     | Паспорт иностранного гражданина                                                                              | r   |
|                    |                                                 | -     | Паспорт Минморфлота                                                                                          |     |
|                    |                                                 | -     | Паспорт моряка                                                                                               |     |
|                    |                                                 | -     | Разрешение на временное проживание в Российской Федерации                                                    |     |
|                    |                                                 | -     | Свидетельство о рассмотрении ходатайства о признании беженцем на территории Российской Федерации по существу | y   |
|                    |                                                 | -     | Свидетельство о рождении                                                                                     |     |
|                    |                                                 | -     | Свидетельство о рождении, выданное уполномоченным органом иностранного государства                           |     |
|                    |                                                 | -     | Справка об освобождении из места лишения свободы                                                             |     |
|                    |                                                 | -     | Удостоверение беженца в Российской Федерации                                                                 |     |
|                    |                                                 | -     | Удостоверение личности офицера                                                                               | _   |
|                    |                                                 |       |                                                                                                    |     |
|                    |                                                 | -     |                                                                                                    |     |

- заполняем реквизиты нового паспорта Шаталовой Анны Геннадьевны;
- в *реквизите «Комментарий»* можно указать причину смены документа (паспорта), например, замена паспорта вследствие утери;

| Номер:                 |                                                 |                |               |   |
|------------------------|-------------------------------------------------|----------------|---------------|---|
|                        | от: 23.11.2011 0:00:00 🗐                        | Организация:   | ТСЖ "Комфорт" | × |
| Пицевой счет: Ш        | Иаталов Геннадий Андреевич 🛄 🗙 🔍                | Ответственный: | (             | × |
| Проживающий:           | Иаталова Анна Геннадьевна 🛛 🛄 🗙                 |                |               |   |
| Паспортные данные      | •                                               |                |               |   |
| Вид документа:         | lаспорт гражданина Российской Ф <mark> ×</mark> |                |               |   |
| Серия:                 | 806 Номер: 01250                                |                |               |   |
| Дата выдачи : 1        | 5.07.2008 🗐                                     |                |               |   |
| Кем выдан : О          | УФМС по Волгоградской области по г. [           |                |               |   |
| Код подразделения: 0   | -104                                            |                |               |   |
| Дата регистрации по ме | есту жительства: 15.02.2003 🗐                   |                |               |   |
| Комментарий: за        | амена паспорта вследствие утери                 |                |               |   |

3. Проведем документ «Изменение паспортных данных»;

### 5.3. Временное отсутствие проживающих

Документ «Временное отсутствие проживающих» предназначен для учета временно отсутствующих жильцов. Данный документ учитывается при расчете начислений на услуги со способом расчета «по количеству фактически проживающих».

Рассмотрим порядок формирования документа «Временное отсутствие проживающих» на примере отсутствовавшей в связи с отъездом Шаталовой Анны Геннадьевны в период с 23.11.2011 по 28.11.2011.

Чтобы создать соответствующий документ в меню конфигурации выбираем Коммунальный учет →Документы→ Лицевые счета→Временное отсутствие проживающих.

- 1. В открывшейся форме списка документа «Временное отсутствие проживающих» добавим новый элемент;
- 2. Заполним данный документ:

|      | 4       |             |              | 1.55      | 1500   | _ |
|------|---------|-------------|--------------|-----------|--------|---|
| Дата | ≞ Номер | Организация | Лицевой счет | Помещение | Здание |   |
|      |         |             |              |           |        |   |
|      |         |             |              |           |        |   |
|      |         |             |              |           |        |   |
|      |         |             |              |           |        |   |
|      |         |             |              |           |        |   |
|      |         |             |              |           |        |   |
|      |         |             |              |           |        |   |
|      |         |             |              |           |        |   |
|      |         |             |              |           |        |   |
|      |         |             |              |           |        |   |
|      |         |             |              |           |        |   |
|      |         |             |              |           |        |   |
|      |         |             |              |           |        |   |

- реквизиты: «Дата документа» и «Организация» заполнятся автоматически;
- *«Лицевой счет»*, открытый на помещение, по которому зарегистрирована Шаталова Анна Геннадьевна, выбираем из **справочника** *«***Лицевые счета**»;

| Дайствия •          Перейти • @           Howep:         or. (23.11.2011 0.00.00 @)         Opraevsaule:           Лицевой сver:                                                                                                    | (КУ) Временное отсутствие проживающих: Новый * | _ 🗆 ×                                                              |
|----------------------------------------------------------------------------------------------------|------------------------------------------------|--------------------------------------------------------------------|
| Howep:       or: [2:112011 0:00:00 []] Oprawsaux:       TCX:"Комфорт"      x         Лицевий счет:      x       Orectormentalitie      x         Помещение:      x       III Oppagosesex (KO) Лицевые счета      x         Прохоназоциий       Дата начала       Дата начала       Дата скончания         III оправочение:      x       III Oppagosesex (KO) Лицевые счета      x         N Прохоназоциий       Дата начала       Дата скончания       III скончания       III скончания         III оправочение:      x       III оправочение (CV) Лицевые счета       A       Koa       HawnericBarve       III скончания       III скончания                                                                                                    | Действия 🗸 🌉 🔤 🔂 📑 🐃 Перейти 🗸 📀               |                                                                    |
| Пищевой счет:                                                                                                    | Номер: от: 23.11.2011 0:00:00 🗐 Организация:   | ТСЖ "Комфорт" Х                                                    |
| Помещение:<br>Справочник (КУ) Лицевые счета<br>Сравочник (КУ) Лицевые счета<br>Сравочник (КУ) Лицевые счета<br>Сравочник (КУ) Лицевые счета<br>Собать Дайствия - © , Кол Наименование<br>Комментарий:<br>Сотата стали - Кол Наименование<br>Комментарий:                                                                                                    | Лицевой счет:                                  | ă:X                                                                |
| Проживающий       Дата начала       Дата окончания         Комментарий:       С                                                                                                    | Помещение:                                     | П Справочник (КУ) Лицевые счета                                    |
| Социальной         Социальной         Помещение         N         Код         Наименование         N         N         K.6.         N           N         Проживающий         Дата начала         Дата окончания         00000001         Шаталов Геннадий Андреевич         00000001         Код         Код         N         N         K.6.         A           Код         Код         Наименование         С         N         N         K.6.         A           N         Проживающий         Дата начала         Дата окончания         О         00000001         Шаталов Геннадий Андреевич         00000001         Количение         N         K.6.         A           Комментарий:         С         С </td <td>Проживающие</td> <td>🚯 Выбрать   Действия - 🚱 😝 🗟 🖉 🗙 🖳 🖓 🕅 🕅 🕅 🖓 🕅 - 🏷 🕂 Перейти - (2)</td>                                                                                                    | Проживающие                                    | 🚯 Выбрать   Действия - 🚱 😝 🗟 🖉 🗙 🖳 🖓 🕅 🕅 🕅 🖓 🕅 - 🏷 🕂 Перейти - (2) |
| N         Проживающий         Дата начала         Дата окончания         N         Кол         Поличенование         Image: Non-Understand Control         N         N         Non-Understand Control         N         N                                                                                                    |                                                |                                                                    |
| Сососот полно селона и полно селона и полно селона | N Проживающий Дата начала Дата окончания       |                                                                    |
| Комментарий:                                                                                                    |                                                |                                                                    |
| Комментарий:                                                                                                    |                                                |                                                                    |
| Комментарий:                                                                                                    |                                                |                                                                    |
| Комментарий:                                                                                                    |                                                |                                                                    |
| Комментарий:                                                                                                    |                                                |                                                                    |
| Комментарий:                                                                                                    |                                                | e e                                                                |
| Комментарий:                                                                                                    |                                                |                                                                    |
| Комментарий:                                                                                                    |                                                |                                                                    |
|                                                                                                    | Комментарий:                                   |                                                                    |
|                                                                                                    |                                                |                                                                    |
|                                                                                                    | <u></u>                                        |                                                                    |
|                                                                                                    |                                                | _                                                                  |
|                                                                                                    |                                                | V <                                                                |

- после выбора лицевого счета *реквизит «Помещение»* заполнится автоматически;
- в *реквизите «Проживающий»* из справочника «Физические лица» в группе «Население» выбираем физическое лицо Шаталова Анна Геннадьевна;

| (КУ) Временное от    | сутствие проживающих:   | Новый *    |                              |    |        | _ 🗆 ×   |                            |     |
|----------------------|-------------------------|------------|------------------------------|----|--------|---------|----------------------------|-----|
| Действия 🕶 🔜 🚺       | 👌 📑 🖺   Перейти 🕶 🔞     | )          |                              |    |        |         |                            |     |
| Номер:               | от: 23.11.2011 0:00:    | 00 🗊 Орган | низация: ТСЖ "Комфорт"       |    |        | ×       |                            |     |
| Лицевой счет: Шатали | ов Геннадий Андреевич   | х Q Ответ  | гственный:                   |    |        | ×       |                            |     |
| Помещение: Крыла     | тская д. 1 кв.1         | X Q        |                              |    |        |         |                            |     |
| Проживающие          |                         | 0          | 0 Duning and a               |    |        | 1       |                            | ~   |
| 🕒 🔂 🖉 🗙 🔜 1          | ↓ <u>R</u> ↓ <u>R</u> → |            | а чизические лица<br>Пабалия | 10 | . (3)  | •       |                            | ^   |
| N Проживающий        | Дата начала             | Дата он    | цеиствия • 😡 Дооавить        |    | F 10 1 |         |                            | 10  |
| 1                    | ×                       |            | Наименование 🏯               |    |        | Код     | Наименование               |     |
|                      | 145                     |            | 😔 📄 Физические лица          |    | ± 📄    | 0000000 | Население                  |     |
|                      |                         |            | 🔾 📄 Население                |    | -      | 0000000 | Шаталов Геннадий Андреевич |     |
|                      |                         |            | 🕀 📄 Сотрудники               |    | -      | 0000000 | Шаталов Михаил Сергеевич   |     |
|                      |                         |            |                              |    | -      | 0000000 | Шаталова Анна Геннадьевна  |     |
|                      |                         |            |                              |    |        |         |                            |     |
|                      |                         |            |                              |    |        |         |                            |     |
|                      |                         |            |                              |    |        |         |                            |     |
|                      |                         |            |                              |    |        |         |                            |     |
| Комментарий:         |                         |            |                              | 1  |        |         |                            | r., |
|                      |                         |            |                              |    |        |         |                            |     |
| L                    |                         |            |                              |    |        |         |                            |     |
|                      |                         |            |                              |    |        |         |                            |     |
|                      |                         |            |                              |    |        |         |                            |     |
|                      |                         |            |                              |    |        |         |                            |     |
|                      |                         |            |                              |    |        |         |                            |     |
|                      |                         |            |                              |    |        |         |                            |     |
|                      |                         |            |                              |    |        |         |                            |     |
|                      |                         |            |                              |    |        |         |                            | Ψ.  |

- в *реквизитах «Дата начала» и «Дата окончания»* указываем даты начала и окончания периода отсутствия, например, 23.11.2011 и 28.11.2011;
- в *реквизите «Основание»* можно указать ж/д билет, *в реквизите «Комментарий»* отъезд в другой город;

| (KV) Bpemer   | ное отсутствие пр  | оживающих: Новый     | ••             |               | _ 🗆 ×                 |
|---------------|--------------------|----------------------|----------------|---------------|-----------------------|
| Действия -    | 🔤 🔂 📑 🖏            | Перейти 👻 📀          |                |               |                       |
| Номер:        | от:                | 23.11.2011 0:00:00 🗐 | Организация:   | ТСЖ "Комфорт" | ×                     |
| Лицевой счет: | Шаталов Геннадий А | Андреевич Х Q        | Ответственный: |               | ×                     |
| Помещение:    | Крылатская д. 1 кв | .1 × Q               |                |               |                       |
| Проживающие   | : ■ 合 ᆕ 合 1 5      | <u>t</u>             |                |               |                       |
| N Прожива     | ющий               | Дата начала          | Дата окончания | Основание     | Комментарий           |
| 1 Шаталов     | а Анна Геннадьевна | 23.11.2011           | 28.11.2011     | ж/д билеты    | отъезд в другой город |
| Kalabouttoruñ | Č                  |                      |                |               |                       |
| комментарии:  |                    |                      |                |               |                       |
|               |                    |                      |                |               | ОК Записать Закрыть   |

3. Проведем документ «Временное отсутствие проживающих».

### 5.4. Отчеты паспортного стола

#### Отчет «Реестр проживающих»

**Отчет «Реестр проживающих»** содержит информацию о проживающих в разрезе организаций, зданий и лицевых счетов.

Сформируем данный отчет:

- в меню конфигурации выберем Коммунальный учет → Отчеты → Лицевые счета → Реестр проживающих;
- в форме отчета «Реестр проживающих» в поле «Дата» укажем «29.11.2011»;
- нажмем кнопку «Сформировать».

| (KY)   | Реест                    | р проживающих                                                                       |                            |                                      |                   |                     |                              | _ 🗆            |  |  |  |  |
|--------|--------------------------|-------------------------------------------------------------------------------------|----------------------------|--------------------------------------|-------------------|---------------------|------------------------------|----------------|--|--|--|--|
| Іроизв | вольная                  | дата 💌 дата: 29.11.20                                                               | 1 🗊                        |                                      |                   |                     |                              | 1000-00-00-00- |  |  |  |  |
| C      | форми                    | ровать                                                                              |                            |                                      |                   |                     |                              | III 📰 🥝        |  |  |  |  |
|        | Реес<br>Период<br>Группи | С <b>тр проживающих</b><br>(; 29.11.2011<br>(ровки строк: Организация; Здание; Прож | ивающий; Помещение; Вид пр | рописки; Проживает; Дата регистрации | ; Дата снятия с р | регистрации;        |                              |                |  |  |  |  |
|        | Орган                    | изация                                                                              |                            |                                      |                   |                     |                              |                |  |  |  |  |
|        | Здани                    | 10                                                                                  |                            |                                      |                   |                     |                              |                |  |  |  |  |
|        | №<br>п/п                 | Проживающий                                                                         | Помещение                  | Вид прописки                         | Проживает         | Дата<br>регистрации | Дата снятия с<br>регистрации |                |  |  |  |  |
|        | ТСЖ "Комфорт"            |                                                                                     |                            |                                      |                   |                     |                              |                |  |  |  |  |
| P      | Крылатская д.1           |                                                                                     |                            |                                      |                   |                     |                              |                |  |  |  |  |
|        | 1                        | Барышников Михаил Антонович                                                         | Крылатская д.1, кв. 3      | Зарегистрирован ПОСТОЯННО            | Да                | 01.09.2007          |                              |                |  |  |  |  |
|        | 2                        | Петров Петр Иванович                                                                | Крылатская д.1, кв. 2      | Зарегистрирован ПОСТОЯННО            | Да                | 30.10.2011          |                              |                |  |  |  |  |
|        | 3                        | Шаталов Геннадий Андреевич                                                          | Крылатская д. 1 кв.1       | Зарегистрирован ПОСТОЯННО            | Да                | 15.02.2003          |                              |                |  |  |  |  |
|        | 4                        | Шаталов Михаил Сергеевич                                                            | Крылатская д. 1 кв.1       | Зарегистрирован ВРЕМЕННО             | Да                | 21.11.2011          | 21.05.2012                   |                |  |  |  |  |
|        | 5                        | Шаталова Анна Геннадьевна                                                           | Крылатская д. 1 кв.1       | Зарегистрирован ПОСТОЯННО            | Да                | 15.02.2003          |                              |                |  |  |  |  |
|        |                          |                                                                                     |                            |                                      |                   |                     |                              |                |  |  |  |  |
|        |                          |                                                                                     |                            | -                                    |                   |                     | 0                            |                |  |  |  |  |
|        |                          |                                                                                     |                            | 6                                    |                   |                     |                              | P              |  |  |  |  |

#### Отчет «Справка о регистрации»

Отчет «Справка о регистрации» предназначен для формирования справки установленной формы (Форма 9).

Сформируем данный отчет:

- в меню конфигурации выберем Коммунальный учет Отчеты Лицевые счета Справка о регистрации;
- в форме отчета «Справка о регистрации»: «Лицевой счет» выберем из одноименного справочника; при выборе лицевого счета «Помещение» заполнится автоматически; «Физическое лицо»- физическое лицо, на которое формируется справка; выбирается из справочника «Физические лица»; «На дату» дата, на которую формируется справка; укажем «30.11.2011»;

| 🗉 Справка о регис | трации                     | _ 🗆 ×     |
|-------------------|----------------------------|-----------|
| Действия 🕶 ②      |                            |           |
| Лицевой счет:     | Шаталов Геннадий Андреевич | x Q       |
| Помещение:        | (Крылатская д. 1 кв.1      | Q         |
| ФизЛицо           | Шаталов Геннадий Андреевич | ×         |
| На дату:          | 30.11.2011                 |           |
|                   | Форма                      | 9 Закрыть |

## • нажмем кнопку «Форма 9».

|                                    |                                         |                   |                                          | С              | прав    | ка     | o pe    | гист     | рац    | ии        |        |      |          |       |      |        |       |       |
|------------------------------------|-----------------------------------------|-------------------|------------------------------------------|----------------|---------|--------|---------|----------|--------|-----------|--------|------|----------|-------|------|--------|-------|-------|
|                                    |                                         |                   |                                          |                |         |        |         |          |        |           |        |      |          |       |      |        |       | _     |
| Disease                            |                                         | Illesesse         | - Farm                                   |                |         |        |         |          |        |           |        |      |          |       |      | 1000   |       | + +   |
| выдана                             |                                         | шаталов           | угенн                                    | адию           | Андре   | ееви   | 4y      |          |        |           |        |      |          |       | . p. | 1960   | 4     | -     |
| CONSTRUCTO                         | 000000000000000000000000000000000000000 | Постоли           | 10 0 15                                  | (@ai           | MUIUN,  | имя,   | UTYEC   | ство, да | ara pu | ждения)   |        |      |          |       |      |        |       | + +   |
| зарепистрир                        | ованому(ои)                             | постоян           | HUCIO                                    | 0.02.2         | .005    | 1      |         |          |        |           |        |      |          |       |      |        |       | -     |
| no onnoor:                         |                                         | Контото           | (вид регистрации, с какого месяца, года) |                |         |        |         |          |        |           |        |      |          |       |      |        | + +   |       |
| по адресу.                         |                                         | крылатс           | кая д.                                   | I KB.          | 1.      | -      | (ymu)   | 9 004    | KODD   | C VEADTI  | (na)   |      |          |       |      |        |       | -     |
|                                    |                                         |                   |                                          |                |         |        | Gund    | а, дом,  | Kuping | гс, кварт | npa)   |      |          |       |      |        |       |       |
| CORMACTHO                          | - UMM (UAŬ) 220                         | осистриро         | BOULI.                                   |                |         |        |         |          |        |           |        |      |          |       |      |        |       |       |
| COBMECINO                          | пим (нем) зар                           | reincipapo        | banbi.                                   |                |         | Pr     | лстве   | ные      | -      |           |        | -    |          |       | 1    |        |       |       |
| N п/п Фамил                        | ия, Имя, Отчес                          | тво (полно        | стью)                                    |                |         | от     | ношен   | ния      | Дат    | а рожде   | ния Д  | Цата | регист   | граци | Ви,  | д реги | страц | ии    |
| 1 Шатало                           | ов Михаил Серг                          | еевич             |                                          |                |         | Вн     | IVK     |          | 12.0   | 3.1987    | 2      | 1.11 | 2011     |       | Bpe  | еменн  | 0     |       |
| 2 Шатало                           | ова Анна Генна                          | дьевна            |                                          |                |         | Дo     | ЧЬ      |          | 28.0   | 3.1985    | 1      | 5.02 | 2003     |       | Пос  | стояни | ая    |       |
|                                    |                                         |                   |                                          |                |         | 1      |         |          |        |           |        |      |          |       |      |        |       |       |
| Согласно до                        | кументу:                                | Договор           | купли-                                   | прод           | ажи     |        |         | N        | 172    | 28        | OT     | 12   | 2.02.20  | 003   |      |        |       | Г.    |
| and a second second                | - 18 11 1 1 1 1 1 1 1 1 1 1 1 1 1 1 1 1 | (ордер, ра        | аспорях                                  | кение          | , догов | ор и : | т.д.)   |          |        |           |        |      | 1 1      |       | 111  | 11     | 111   |       |
|                                    |                                         | 000 "Кв           | артстр                                   | ой"            | 12400   | - 305  | 3220    |          |        |           |        |      |          |       |      |        |       |       |
|                                    |                                         |                   | - Ce                                     |                |         |        |         | (ке      | м выд  | цан)      |        |      |          |       |      |        |       |       |
|                                    |                                         |                   |                                          |                |         |        |         |          |        |           |        |      |          |       |      |        |       |       |
| Жилая площ                         | адь состоит и                           | 3                 |                                          |                |         |        |         |          | В      | 3         |        |      |          |       |      |        |       |       |
| Метраж жил(<br>(кв. м.):           | ой площади                              | 43,00<br>(указать | общий и                                  | метра          | ж зани  | маем   | юй жил  | пой пло  | щади   | и каждой  | комн   | аты) |          |       |      |        |       | _     |
|                                    |                                         |                   |                                          |                |         |        |         |          | 111    |           |        |      |          |       |      |        |       |       |
| Документ вы                        | дан гр.                                 | Шаталов           | у Генн                                   | адию           | Андре   | ееви   | чу      |          |        |           |        |      |          |       |      |        |       |       |
| a star to the second second second |                                         |                   | 0                                        | and the second |         | 1      | (¢a     | милия,   | имя,   | отчество  | 0)     |      |          |       |      |        |       |       |
| Примечание                         | e:                                      |                   |                                          |                |         |        |         |          |        |           |        |      |          |       |      |        |       |       |
|                                    | 1                                       | 14 J              |                                          |                |         |        |         |          |        |           |        |      |          |       |      |        |       |       |
|                                    |                                         |                   |                                          |                | (дополн | нител  | тыные ( | сведен   | ия о ж | кильцах и | жило   | й пл | ощади)   | 6     |      |        |       | ĵ,    |
|                                    |                                         |                   |                                          |                |         |        |         | 122.007  |        | 222       |        |      | 100225.0 |       |      |        |       |       |
|                                    |                                         |                   |                                          |                |         |        |         |          |        |           |        |      |          |       |      |        |       |       |
|                                    | 3                                       | 2.                |                                          |                |         |        |         |          |        |           |        |      |          |       |      |        |       |       |
|                                    |                                         |                   | (брони                                   | рован          | ие жил  | и йо   | тощади  | , указа  | ть ср  | ок и номе | ep oxp | анно | го свид  | детел | њст  | гва)   |       |       |
|                                    |                                         |                   |                                          |                |         |        |         |          |        |           |        |      |          |       |      |        |       |       |
|                                    |                                         | -201              |                                          |                |         |        |         |          |        |           |        |      |          |       |      |        |       |       |
|                                    |                                         |                   |                                          |                |         |        |         |          |        |           |        |      |          |       |      |        |       |       |
| Справка выд                        | цана для пред                           | ставления         |                                          |                |         |        |         |          |        |           |        |      |          |       |      |        |       |       |
| 44                                 |                                         |                   |                                          |                |         |        |         |          |        |           |        |      |          |       |      |        |       |       |
|                                    | - 10 17 11 IN                           | 1 1 1             |                                          |                | 1111    | -      |         | 10-17-   | -      |           | -      | -    | -        | -     | -    |        | 11.11 | 11-14 |
|                                    |                                         |                   |                                          |                |         |        |         |          |        |           |        |      |          |       |      |        |       |       |
|                                    |                                         | 5                 | <u> </u>                                 |                | -       |        |         |          |        | 14        |        | -    |          |       |      |        |       | 4     |
| 30                                 | но                                      | ряоря 2011 г      | 1                                        |                | h       | 1. 11. |         |          |        | VIHC      | пекто  | p    |          |       |      |        |       |       |
|                                    |                                         |                   |                                          |                |         |        |         |          |        |           | те     | п    |          |       | _    |        |       | -     |
|                                    |                                         |                   |                                          | -              |         | _      |         |          |        |           |        |      |          | _     |      |        |       |       |

#### Отчет «Количество проживающих»

**Отчет «Количество проживающих»** содержит сведения о площадях, количестве лицевых счетов, проживающих, зарегистрированных и временно зарегистрированных в разрезе жилых зданий и категорий помещений.

Сформируем данный отчет:

- в меню конфигурации выберем Коммунальный учет → Отчеты → Лицевые счета → Количество проживающих;
- в форме отчета «Количество проживающих» в поле «Дата» установим «31.10.2011»;
- нажмем кнопку «Сформировать»;

| • (KV) | Количество проживающ                                                                             | их                                     |                            |                                    |                           |                           |                    | _ 🗆                 |
|--------|--------------------------------------------------------------------------------------------------|----------------------------------------|----------------------------|------------------------------------|---------------------------|---------------------------|--------------------|---------------------|
| Произ  | вольная дата                                                                                     | \star дата: 3                          | 1.10.2011                  | ₽                                  |                           |                           |                    | <b>=</b> E (2       |
|        | Количество прож<br>Период: 31.10.2011<br>Группировки строк: Организ<br>Показатели: Общая; Жилая; | иващих<br>зация; Здани<br>; Количество | е; Категори<br>) лицевых ( | ія помещения;<br>счетов; Количеств | ю зарегистрированных; Кол | пичество временно зарегио | стрированных; Коли | чество проживающих; |
|        | Организация                                                                                      | Общая                                  | Жилая                      | Количество                         | Количество                | Количество временно       | Количество         |                     |
|        | Здание                                                                                           |                                        |                            | лицевых                            | зарегистрированных        | зарегистрированных        | проживающих        |                     |
|        | Категория помещения                                                                              | 171.00                                 | 43.00                      | 2                                  | 4                         |                           |                    |                     |
| Te     | Крылатская д.1                                                                                   | 171.00                                 | 43,00                      | 3                                  | 4                         |                           | 4                  |                     |
| T      | Отдельная квартира                                                                               | 171.00                                 | 43.00                      | 3                                  | 4                         |                           | 4                  |                     |
| 2.2    | Итого                                                                                            | 171.00                                 | 43.00                      | 3                                  | 4                         |                           | 4                  |                     |
|        |                                                                                                  |                                        |                            |                                    |                           |                           |                    |                     |

Отчет «Регистрация проживающих»

Отчет «Регистрация проживающих» содержит сведения о проживающих, зарегистрированных за выбранный период.

Сформируем данный отчет:

- в меню конфигурации выберем Коммунальный учет Отчеты Лицевые счета Регистрация проживающих;
- в форме отчета «Регистрация проживающих» установим период «01.11.2011 30.11.2011»;
- нажмем кнопку «Сформировать».

| (KV) Per                 | истрация проживающих                                                                                                    |                                                                |                      |                          |                          | _ 🗆 × |
|--------------------------|----------------------------------------------------------------------------------------------------|----------------------------------------------------------------|----------------------|--------------------------|--------------------------|-------|
| Произвольн               | њій период 🗾 👻 с: 01.11.2011 🌐 по: 30.11.2011 🗐                                                                                 |                                                                |                      |                          |                          |       |
| Сфор                     | мировать                                                                                                    |                                                                |                      |                          |                          | 🎞 🗉 ② |
| Регистр                  | ация проживающих                                                                                                    |                                                                |                      |                          |                          | *     |
| Период: Ноя              | брь 2011 г.                                                                                                    |                                                                |                      |                          |                          | ÷.    |
| Группировк<br>Дополнител | и строк: дата сооытия; проживающии; сооытие; помещение; лицев<br>ьные поля: Дата события; Документ-основание; Лицевой счет; Пол | ой счет; документ-основание;<br>лещение; Проживающий; Событие; |                      |                          |                          |       |
| Дата<br>события          | Документ-основание                                                                                                    | Лицевой счет                                                   | Помещение            | Проживающий              | Событие                  |       |
| 21.11.2011               | (КУ) Регистрация проживающих 00000001 от 13.12.2011 0:00:00                                                                     | Шаталов Геннадий Андреевич                                     | Крылатская д. 1 кв.1 | Шаталов Михаил Сергеевич | Зарегистрирован ВРЕМЕННО |       |
|                          |                                                                                                    |                                                                |                      |                          |                          | 201   |
|                          |                                                                                                    |                                                                |                      |                          |                          |       |
|                          |                                                                                                    |                                                                |                      |                          |                          |       |
|                          |                                                                                                    |                                                                |                      |                          |                          |       |